# Configuración de OKTA SSO para Spam Quarantine de usuario final

### Contenido

Introducción Prerequisites Antecedentes Componentes Configurar Verificación Información Relacionada

### Introducción

Este documento describe cómo configurar OKTA SSO para iniciar sesión en la cuarentena de spam de usuario final del dispositivo de administración de seguridad.

# Prerequisites

- Acceso de administrador al dispositivo de administración de seguridad de Cisco.
- Acceso de administrador a OKTA.
- Certificados SSL X.509 autofirmados o firmados por CA (opcional) en formato PKCS #12 o PEM (proporcionados por OKTA).

# Antecedentes

Cisco Security Management Appliance permite el inicio de sesión SSO para los usuarios finales que utilizan Spam Quarantine para usuarios finales y se integra con OKTA, que es un gestor de identidades que proporciona servicios de autenticación y autorización a sus aplicaciones. Cisco End User Spam Quarantine se puede configurar como una aplicación conectada a OKTA para la autenticación y autorización, y utiliza SAML, un formato de datos estándar abierto basado en XML que permite a los administradores acceder a un conjunto definido de aplicaciones sin problemas después de iniciar sesión en una de esas aplicaciones.

Para obtener más información sobre SAML, consulte: Información general sobre SAML

### Componentes

- Cuenta de administrador de nube de Cisco Security Management Appliance.
- Cuenta de administrador OKTA.

La información que contiene este documento se creó a partir de los dispositivos en un ambiente de laboratorio específico. Todos los dispositivos utilizados en este documento se iniciaron con una configuración desactivada (predeterminada). si la red está activa, asegúrese de comprender el impacto potencial de cualquier comando.

### Configurar

#### Bajo Okta.

1. Acceda al portal de aplicaciones y seleccione Create App Integration , como se muestra en la imagen:

| Applications           |                    |                     |        |
|------------------------|--------------------|---------------------|--------|
| Create App Integration | Browse App Catalog | Assign Users to App | More • |

2. Seleccione SAML 2.0 como tipo de aplicación, como se muestra en la imagen:

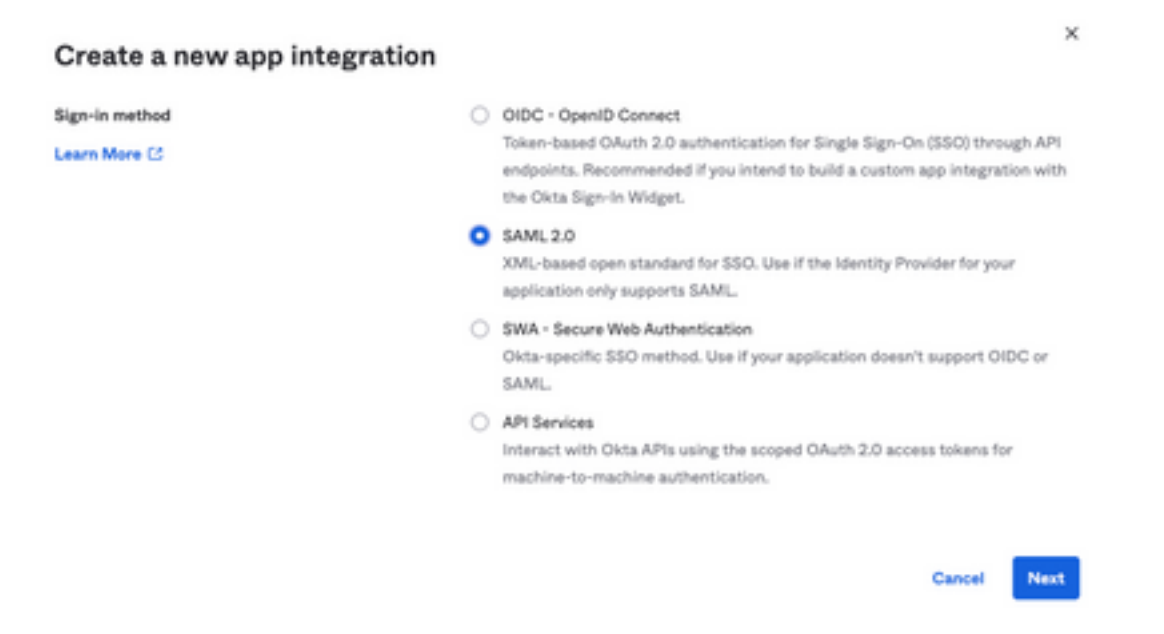

3. Introduzca el nombre de la aplicación SMA EUQ y elija Next, como se muestra en la imagen:

| 1 General Settings  |                                          |
|---------------------|------------------------------------------|
| App name            | SMA EUQ                                  |
| App logo (optional) | 2                                        |
|                     | (O)                                      |
| Annulability        | De pat diretry application icon to uners |
| App visionity       | bo not display application four to users |
| Cancer              | Next                                     |

- 4. En virtud del SAML settings, rellene los espacios, como se muestra en la imagen:
  - URL de inicio de sesión único: se trata del servicio de consumidor de aserción obtenido de la

interfaz SMA EUQ.

- URI de público (ID de entidad SP): es la ID de entidad obtenida de la ID de entidad de EUQ SMA.

- Formato de ID de nombre: mantenerlo como Sin especificar.

- Nombre de usuario de la aplicación: correo electrónico que solicita al usuario que introduzca su dirección de correo electrónico en el proceso de autenticación.

- Actualizar nombre de usuario de aplicación en: Crear y actualizar.

| A SAML Settings                |                |                                   |  |
|--------------------------------|----------------|-----------------------------------|--|
| General                        |                |                                   |  |
| Single sign on URL             | https://       | -euq1Jphmx.com/                   |  |
|                                | Use this for F | Recipient URL and Destination URL |  |
| Audience URI (SP Entity ID)    | https://       | -euq1.iphmx.com/                  |  |
| Default RelayState             |                |                                   |  |
|                                |                | blank RelayState is sent          |  |
| Name ID format                 | Unspecified    | *                                 |  |
| Application username           | Email          | *                                 |  |
| Update application username on | Create and upd | date +                            |  |
|                                |                |                                   |  |

Show Advanced Settings

Desplácese hasta Group Attibute Statements (optional), como se muestra en la imagen:

Introduzca la siguiente sentencia de atributo:

- -Nombre: group
- Formato del nombre: Unspecified
- Filtro: Equals y OKTA

#### Group Attribute Statements (optional)

| Name  | Name format<br>(optional) |   | Filter |   |      |
|-------|---------------------------|---|--------|---|------|
| group | Unspecified               | • | Equals | ۳ | окта |

Seleccionar Next .

5. Cuando se le solicite Help Okta to understand how you configured this application, introduzca el motivo aplicable al entorno actual, como se muestra en la imagen:

| Are you a | customer or partner?       | O I'm an Okta customer adding an internal app            |
|-----------|----------------------------|----------------------------------------------------------|
|           |                            | I'm a software vendor. I'd like to integrate my app with |
|           |                            | Okta                                                     |
| 0         | Once you have a working SA | ML integration, submit it for Submit your app for review |

Elegir Finish para continuar con el paso siguiente.

6. Seleccione Assignments y, a continuación, seleccione Assign > Assign to Groups, como se muestra en la imagen:

| General  | Sign On     | Import       | Assignments |    |
|----------|-------------|--------------|-------------|----|
| Assig    | n 🔻 Con     | vert assignm | ents 🔻      |    |
| Fi Assig | n to People |              |             |    |
| Pe Assig | n to Groups |              |             |    |
| Groups   |             |              |             | 0: |

7. Seleccione el grupo OKTA, que es el grupo con los usuarios autorizados para acceder al entorno

8. Seleccione Sign On , como se muestra en la imagen:

| General | Sign On | Import | Assignments |  |
|---------|---------|--------|-------------|--|
|         |         |        |             |  |

9. Desplácese hacia abajo y a la esquina derecha, seleccione el View SAML setup instructions, como se muestra en la imagen:

### SAML Setup

Single Sign On using SAML will not

work until you configure the app to

trust Okta as an IdP.

C View SAML setup instructions

10. Guarde esta información en un bloc de notas, es necesario poner en el Cisco Security Management Appliance Configuración SAML, como se muestra en la imagen:

- URL de inicio de sesión único del proveedor de identidad
- Emisor del proveedor de identidad
- Certificado X.509

| The following is needed to configure CRES |  |
|-------------------------------------------|--|
| Identity Provider Single Sign-On URL:     |  |
| https:/,                                  |  |
| 2 Identity Provider Issuer:               |  |
| http://www.okta.com/                      |  |
| 3 X.509 Certificate:                      |  |
| BEGIN CERTIFICATE                         |  |
| END CERTIFICATE                           |  |
| Download certificate                      |  |

11. Una vez completada la configuración de OKTA, puede volver a Cisco Security Management Appliance.

#### En Cisco Security Management Appliance:

1. Inicie sesión en el dispositivo de administración de seguridad de Cisco como administrador de la nube, como se muestra en la imagen:

|                                                         | Secure Cloud Email and Web Manager M100V Version: 14.3.0-115 Username: Passphrase: Login |       |
|---------------------------------------------------------|------------------------------------------------------------------------------------------|-------|
| Copyright () 2008-2022 Cisco Systems, Inc. All rights ( | reserved.   Privacy Statement                                                            | cisco |

2. En el System Administration, seleccione la ficha SAML, como se muestra en la imagen:

| System Administration |
|-----------------------|
| System Health         |
| Alerts                |
| Log Subscriptions     |
| Return Addresses      |
| SSL Configuration     |
| Users                 |
| User Roles            |
| Network Access        |
| Account Settings      |
| LDAP                  |
| SAML                  |
| OpenID Connect        |
| Disk Management       |
| Shutdown/Reboot       |
| Configuration File    |

3. Se abre una nueva ventana para configurar SAML. Debajo SAML for End-User Quarantine, clic Add Service Provider, como se muestra en la imagen:

| SAML for End-User Querentine                    |
|-------------------------------------------------|
| Add Service Provide                             |
| No Service Provider Profiles have been defined. |
| Add Identity Provide                            |
| No Monkly Provider Profiles have been defined.  |

4. En Profile Name, introduzca un nombre de perfil para el perfil del proveedor de servicios, como se muestra en la imagen:

| Profile Name: | SP Profile |
|---------------|------------|
|               |            |

5. Para Entity ID, introduzca un nombre único global para el proveedor de servicios (en este caso, su dispositivo). El formato del ID de entidad del proveedor de servicios suele ser un URI, como se muestra en la imagen:

Entity ID: (?) https:/ ·euq1.iphmx.com/

6. Para Name ID Format , este campo no se puede configurar. Necesita este valor al configurar el proveedor de identidad, como se muestra en la imagen:

Name ID Format: urn:oasis:names:tc:SAML:1.1:nameid-(? format:emailAddress

7. Para Assertion Consumer URL, introduzca la URL a la que el proveedor de identidad envía la afirmación SAML después de que la autenticación se haya completado correctamente. En este caso, esta es la URL a su cuarentena de spam.

```
Assertion https:/, 2-euq1.iphmx.com/
```

8. Para SP Certificate , cargue el certificado y la clave, o cargue el archivo PKCS #12. Una vez cargado, el Uploaded Certificate Details muestra, como se muestra en la imagen:

Uploaded Certificate Details:

| Issuer:         | ç      |  | :1-<br>(\O=Cisco\ST=CDMX\OU=ESA TAC |
|-----------------|--------|--|-------------------------------------|
| Subject:        | (<br>: |  | :1-<br>{\O=Cisco\ST=CDMX\OU=ESA TAC |
| Expiry<br>Date: |        |  | ! GMT                               |

9. Para Sign Requests and Sign Assertions , marque ambas casillas de verificación si desea firmar las solicitudes SAML y las aserciones. Si selecciona verificar estas opciones, asegúrese de configurar los mismos ajustes en OKTA, como se muestra en la imagen:

SAML

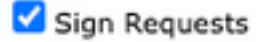

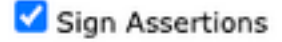

Make sure that you configure the same settings on your Identity Provider as well.

10. Para Organization Details, introduzca los detalles de su organización, como se muestra en la imagen:

| Organization<br>Details: | Name:         | EUQ SAML AP | P                |
|--------------------------|---------------|-------------|------------------|
|                          | Display Name: | https://    | -euq1.iphmx.com/ |
|                          | URL:          | https:/,    | ·euq1.iphmx.com/ |
| Technical Contact:       | Email:        | useradmin@d | omainhere.com    |

11. Submit y Commit cambios antes de continuar con la configuración Identity Provider Settings .

12. En SAML , haga clic en Add Identity Provider, como se muestra en la imagen:

Add Identity Provider...

No Identity Provider Profiles have been defined.

13. En Profile Name: introduzca un nombre para el perfil del proveedor de identidad, como se muestra en la imagen:

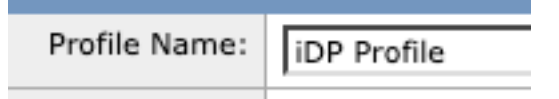

14. Seleccione Configure Keys Manually e introduzca esta información, como se muestra en la imagen:

- Id. de entidad: el Id. de entidad del proveedor de identidad se utiliza para identificar de forma única al proveedor de identidad. Se obtiene de la configuración de OKTA en los pasos anteriores.
- SSO URL: URL a la que el SP debe enviar las solicitudes de autenticación SAML. Se obtiene de la configuración de OKTA en los pasos anteriores.
- Certificado: El certificado proporcionado por OKTA.

| Configuration Settings: | Configure Keys Ma                        | anually                                        |  |
|-------------------------|------------------------------------------|------------------------------------------------|--|
|                         | Entity ID: 🖲<br>SSO URL: 🕅               | http://www.okta.com/                           |  |
|                         |                                          | https:<br>67465<br>I                           |  |
|                         | Certificate:                             | Seleccionar archivo Sin archivos seleccionados |  |
|                         | Uploaded Certificate Details:<br>Issuer: |                                                |  |
|                         |                                          |                                                |  |
|                         | Subject:                                 |                                                |  |
|                         | Expiry<br>Date:                          |                                                |  |

15. Submit y Commit los cambios para continuar con la activación de inicio de sesión SAML.

16. En Centralized Services > Email, haga clic en Spam Quarantine, como se muestra en la imagen:

| A | Centralized Services                                                                            | Network |  |  |
|---|-------------------------------------------------------------------------------------------------|---------|--|--|
|   | System Status<br>Security Appliances                                                            |         |  |  |
|   | Email                                                                                           |         |  |  |
|   | Spam Quarantine                                                                                 |         |  |  |
|   | Policy, Virus and Outbreak Quarantines<br>Centralized Reporting<br>Centralized Message Tracking |         |  |  |
|   |                                                                                                 |         |  |  |
|   |                                                                                                 |         |  |  |
|   | Web                                                                                             | 5       |  |  |
|   | Centralized Configuration                                                                       | Manager |  |  |
|   | Centralized Reporting                                                                           |         |  |  |
|   | Centralized Upgrade Mana                                                                        | ager    |  |  |

17. En Spam Quarantine -> Spam Quarantine Settings , haga clic en Edit Settings , as shown in the image:

| Spam Quarantine Settinga    |                                                                                        |  |  |
|-----------------------------|----------------------------------------------------------------------------------------|--|--|
| Spam Quarantine:            | Enabled<br>Default Action: Retain 14 days then Delete<br>Safelist/Blocklist is enabled |  |  |
| End-User Quarantine Access: | Authentication Method: None (use notification links)                                   |  |  |
| Spam Notifications:         | Enabled                                                                                |  |  |
| Threshold Alert:            | Disabled                                                                               |  |  |
|                             | Edit Settings                                                                          |  |  |

18. Desplácese hasta End-User Quarantine Access > End-User Authentication, seleccione SAML 2.0, como se muestra en la imagen:

| End-User Quarantine Access        |                                                                                                    |  |  |
|-----------------------------------|----------------------------------------------------------------------------------------------------|--|--|
| Enable End-User Quarantine Access |                                                                                                    |  |  |
| End-User Authentication: 🛞        | SAML2.0 v<br>End users will be authenticated by SSD to access the Donfort Spam Quarantine Web LE. To configure SAML, see System<br>Administration is SAML for EUQ. |  |  |

19. Submit y Commit cambios para habilitar la autenticación SAML para End User Spam Quarantine .

### Verificación

1. En cualquier navegador web, introduzca la URL de la cuarentena de spam de usuario final de su empresa, como se muestra en la imagen:

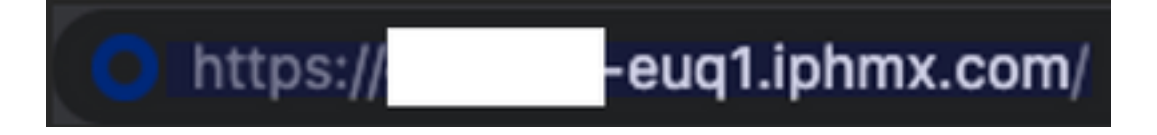

2. Se abre una nueva ventana para continuar con la autenticación OKTA. Inicie sesión con las **credenciales de OKTA**, como se muestra en la imagen:

|                | okta          |
|----------------|---------------|
|                | Sign In       |
| Username       |               |
| username@do    | omainhere.com |
| 🗌 Keep me sigi | ned in        |
|                | Next          |

3. Si la autenticación se realiza correctamente, el End User Spam Quarantine abre el contenido de Spam Quarantine para el usuario que inicia sesión, como se muestra en la imagen:

| CEECO Town Converse                                                   | denois foreit and Medidee to patting a sea had. No 111 | Becare Barrow - Heat - |
|-----------------------------------------------------------------------|--------------------------------------------------------|------------------------|
| Spam Quarantine                                                       |                                                        |                        |
| State Second                                                          |                                                        |                        |
| And A Annual (                                                        | And And And                                            |                        |
| Concept 2 208-202 Dec Selects, in: Al-spin-instant,   Many, Balantell |                                                        |                        |

Ahora el usuario final puede acceder a la cuarentena de spam de usuario final con credenciales OKTA. .

# Información Relacionada

Guías de usuario final de Cisco Secure Email and Web Manager

Asistencia para OKTA

#### Acerca de esta traducción

Cisco ha traducido este documento combinando la traducción automática y los recursos humanos a fin de ofrecer a nuestros usuarios en todo el mundo contenido en su propio idioma.

Tenga en cuenta que incluso la mejor traducción automática podría no ser tan precisa como la proporcionada por un traductor profesional.

Cisco Systems, Inc. no asume ninguna responsabilidad por la precisión de estas traducciones y recomienda remitirse siempre al documento original escrito en inglés (insertar vínculo URL).